## 2023 年芙蓉区教育局教师招聘缴费流程

考生在"长沙财政服务中心"微信公众号中缴费成功并 查询到已缴费的缴费信息后,还需要等待 2-3 天才能在教师 招聘系统中的"缴费核查"模块中看到缴费已核查的状态, 并在允许打印准考证的时间段内打印准考证。

如在"长沙财政服务中心"微信公众号中能查到教师招 聘缴费成功的信息,但是在允许打印准考证时间段内仍不能 在教师招聘系统"缴费核查"模块中看到缴费已核查的信息, 请按招聘公告联系方式联系芙蓉区教育局。

一、关注公众号

打开微信扫一扫,扫描下方二维码,关注"长沙财政服 务中心"微信公众号;

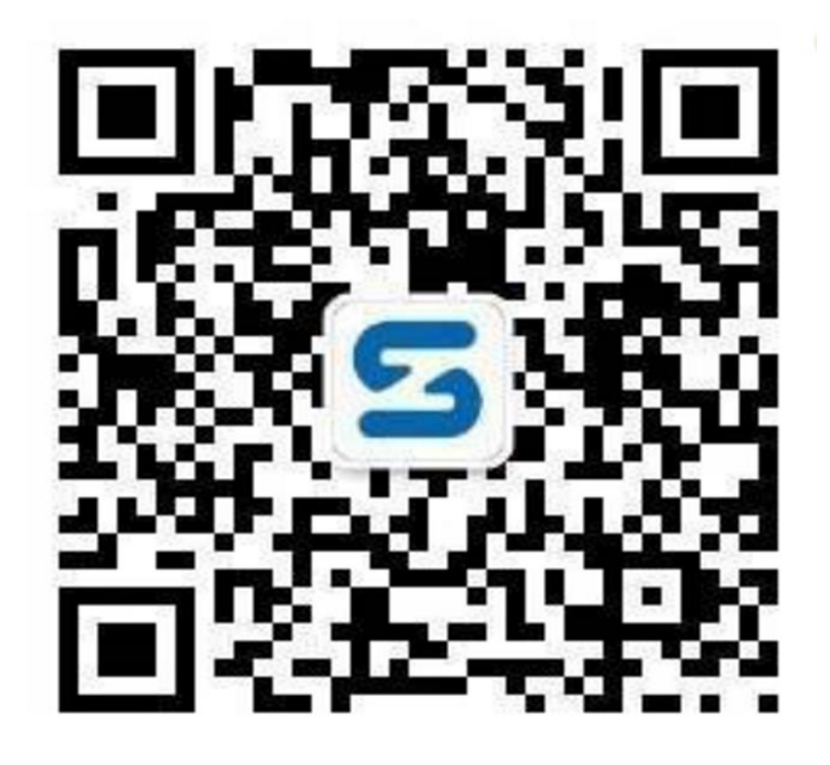

二、缴费操作流程

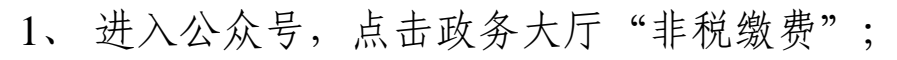

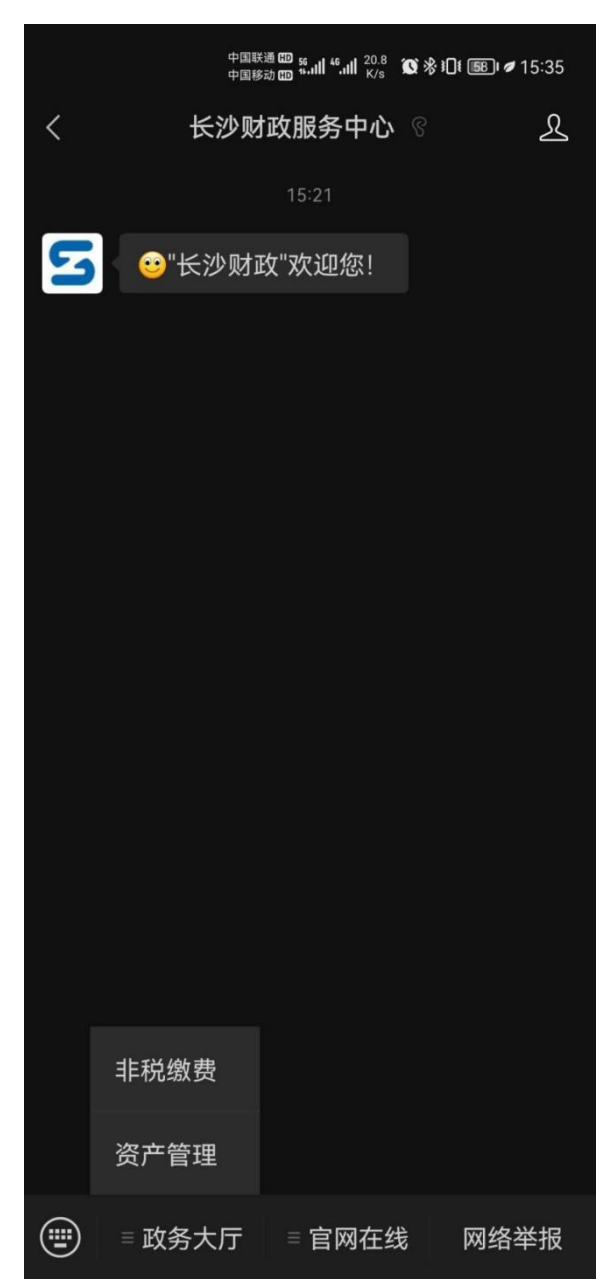

非税缴费主页面,选择芙蓉区,进入缴费页面,点
"公共缴费"。

|        | 中国联通 600 56, 川 46, 川 4.4<br>中国移动 600 44, 川 46, 川 K/s ( | <b>\$ % ፤[] ៖ (58) । ∅</b> 15:35 |
|--------|--------------------------------------------------------|----------------------------------|
| X 长沙市雪 | 非税缴费公共服务                                               | S平台 ···                          |
| <      | 选择区划                                                   | ④                                |
|        | 长沙市本级                                                  |                                  |
| 芙蓉区    | 天心区                                                    | 岳麓区                              |
| 开福区    | 雨花区                                                    | 长沙县                              |
| 宁乡市    | 望城区                                                    | 浏阳市                              |

**温馨提示:** 长沙市直属单位请选择 长沙市本级菜单, 各区县(市)属 单位请选择对应区县(市)菜单。

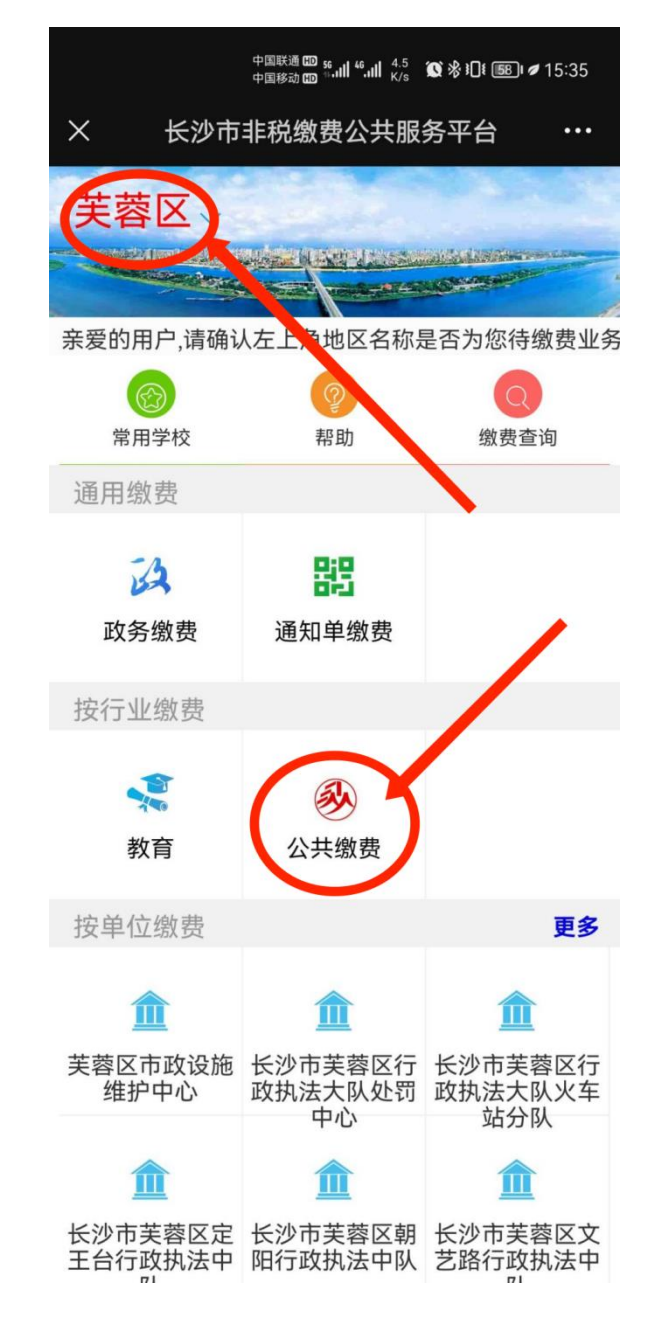

3、缴费主页面,点击"长沙市芙蓉区教育局",进入芙蓉区教育局主页;

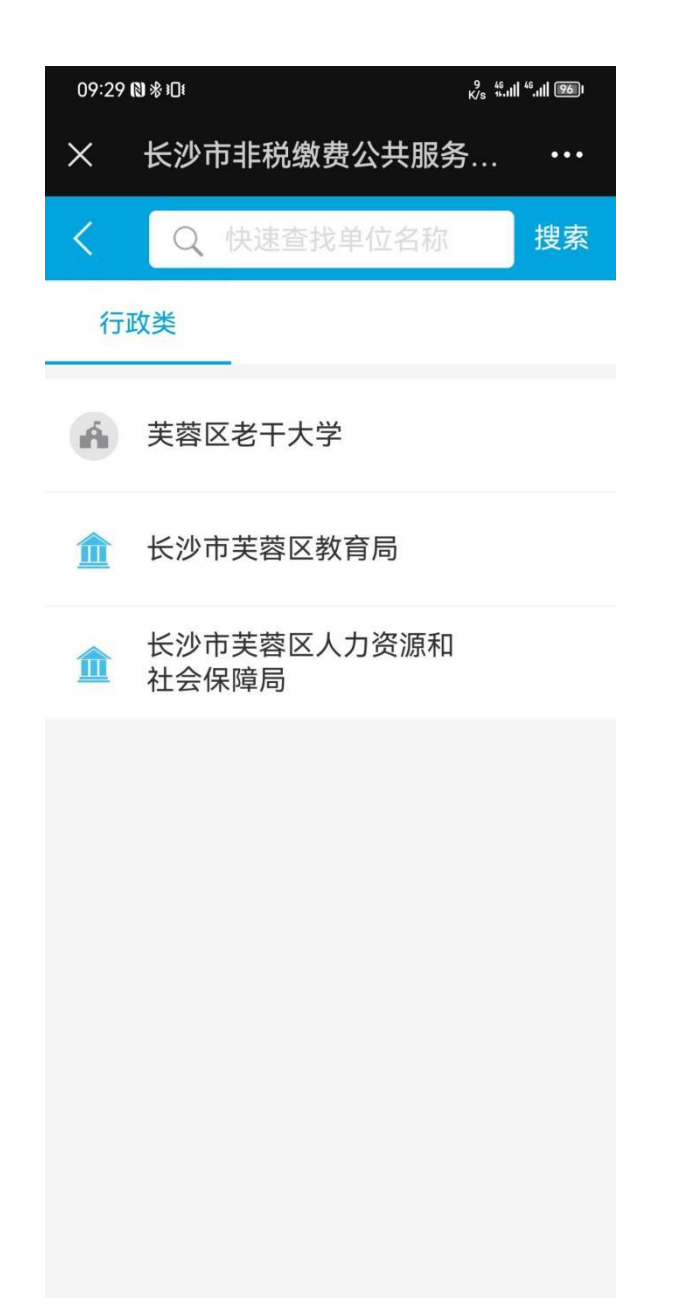

## 4、 缴费主页面, 输入缴款人信息(姓名、身份证号);

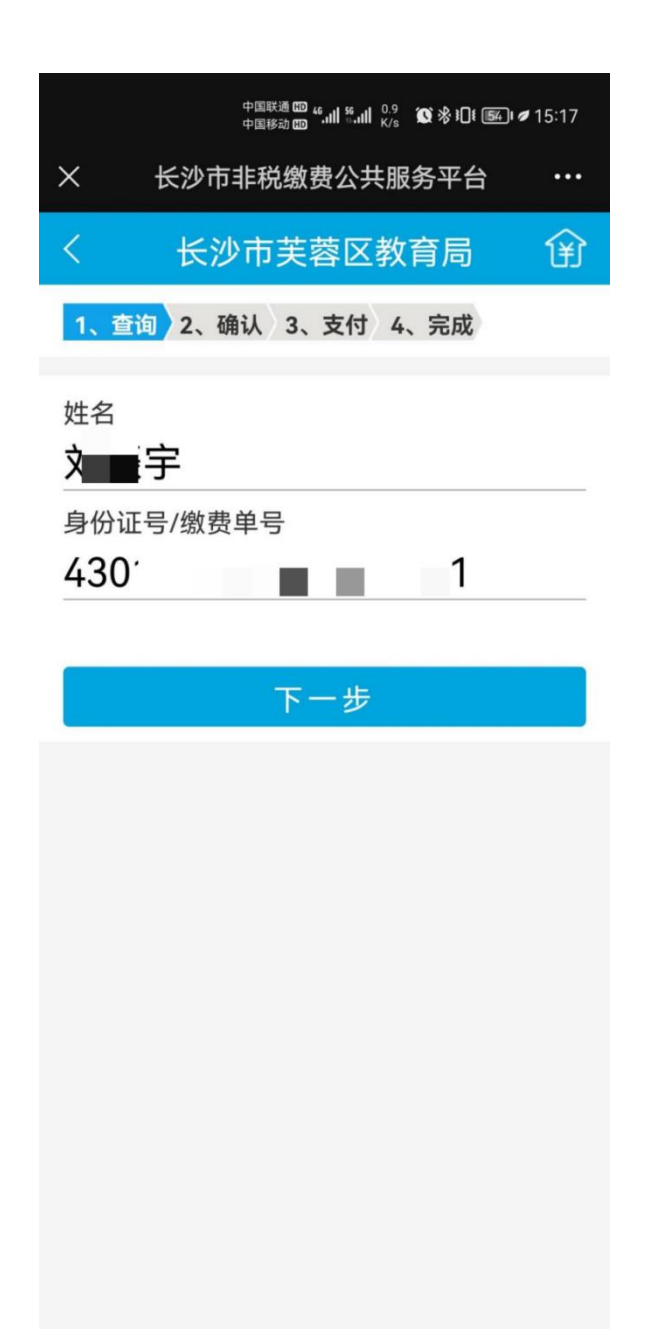

5、缴费详情页面,核对缴费项目,核对无误后点击 "去缴款"选择微信支付方式,点击"支付",输入密码完成支付;

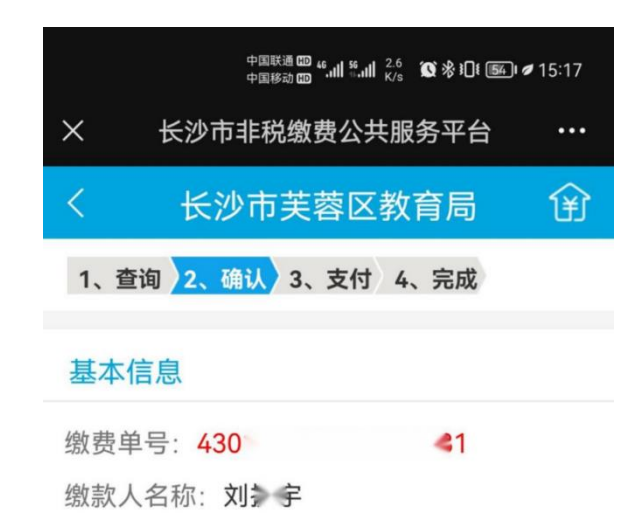

#### 项目信息

| 选择 | 项目名称  | 金额   | 必收 | 详情 |
|----|-------|------|----|----|
| 1  | 考试考务费 | 0.01 | 是  | 详情 |

验证码 请输入右边计算结果 6+8=?

¥0.01

去缴款

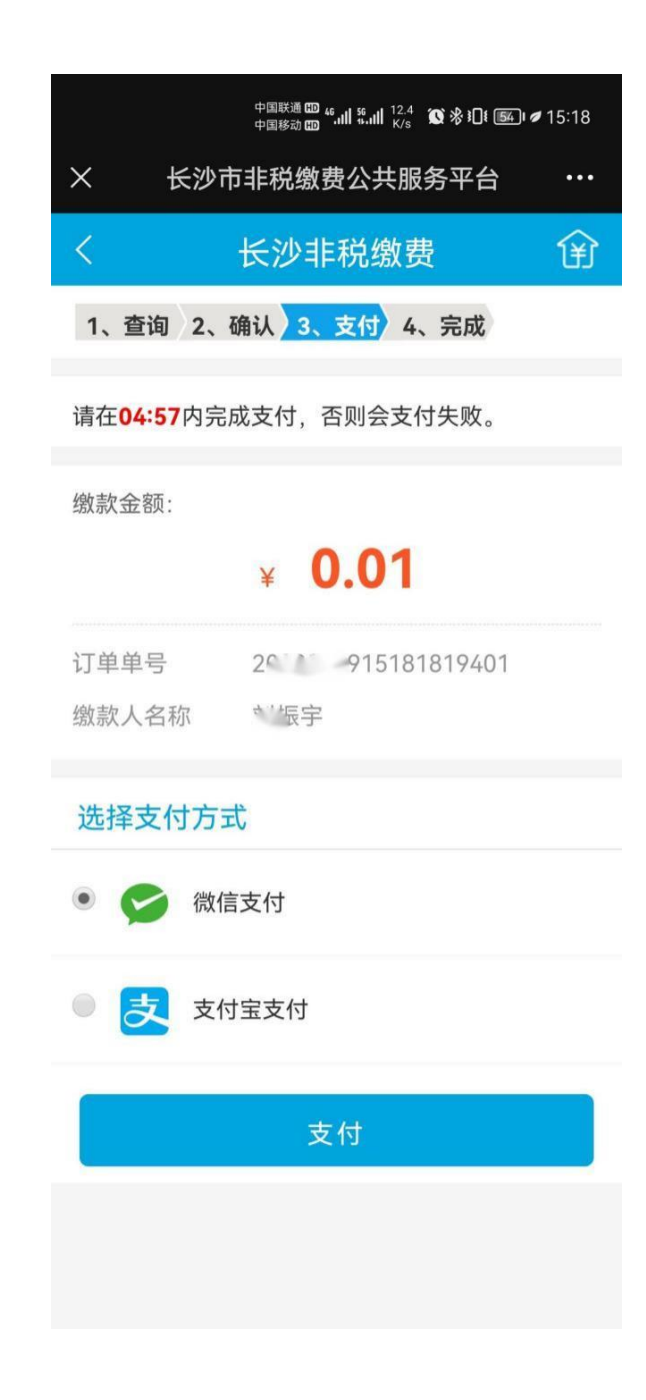

| <       | 中国联通 100 44 41 1 56 1 1 1 1 1 1 1 1 1 1 1 1 1 1 1 1 1 |  |  |
|---------|-------------------------------------------------------|--|--|
| Ì       |                                                       |  |  |
|         |                                                       |  |  |
| 已缴费     |                                                       |  |  |
| 支付金额    | 0.01元                                                 |  |  |
| 服务名称    | 芙蓉区财政局                                                |  |  |
| 缴款人姓名   | 수비*수                                                  |  |  |
| 缴款通知书号码 |                                                       |  |  |
| ++      | ド沙古茶茶区教会日                                             |  |  |
| 执收单位名称  | 长沙叩天容区教育局<br>10000                                    |  |  |
| 微信支付订单号 | 4200001125 20<br>5098778, 3204                        |  |  |
|         | <del>关</del> 闭                                        |  |  |
|         | 大肉                                                    |  |  |
|         | 意见反馈                                                  |  |  |
|         |                                                       |  |  |
|         |                                                       |  |  |
|         |                                                       |  |  |
|         |                                                       |  |  |

# 6、点击"缴费查询",可查看缴费信息;

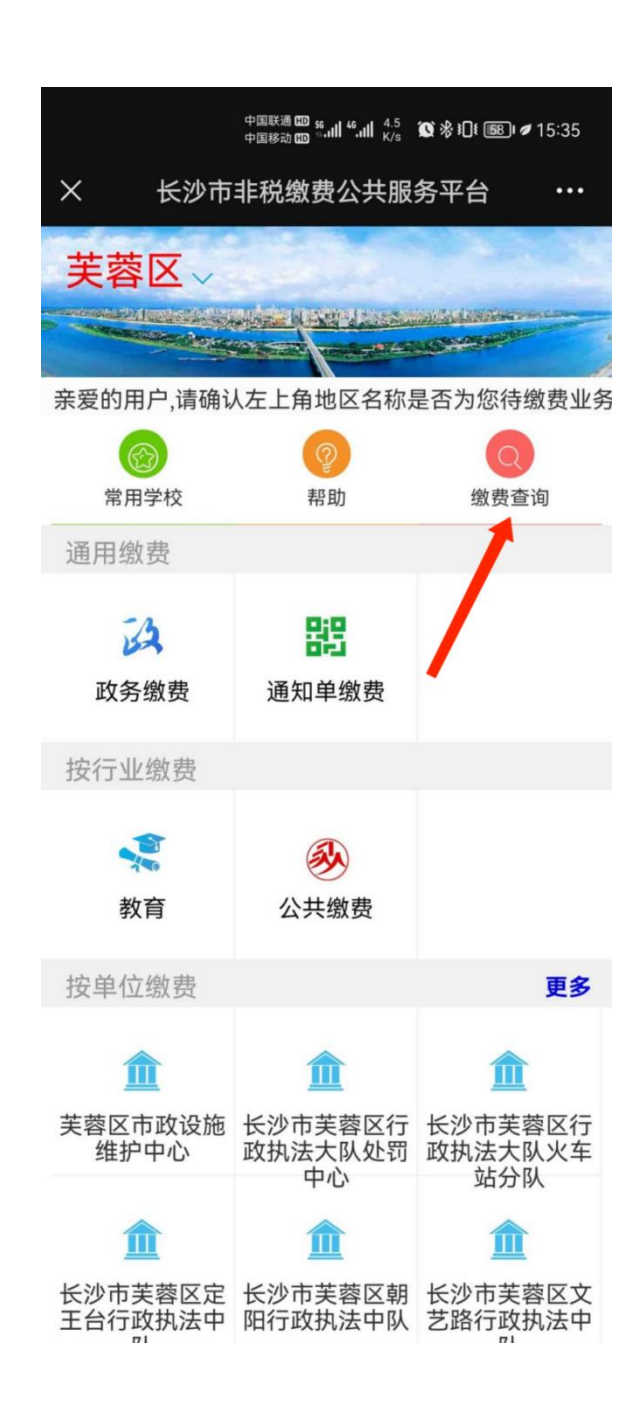

|   | 中国联通 🕮 ፋ 📶 🕺 📶 6.9 💢 😕 🎦 ŧ 💽 🗤 | <b>1</b> 5:18 |
|---|--------------------------------|---------------|
| × | 长沙市非税缴费公共服务平台                  | •••           |
| < | 长沙非税缴费                         | 欿             |
|   |                                |               |

### 基本信息

| 受理编号: | 2401      |
|-------|-----------|
| 订单时间: | 15:18:18  |
| 执收单位: | 长沙市芙蓉区教育局 |
| 缴费类别: | 公共缴费      |
| 交易时间: | 15:18:24  |
| 确认状态: | 已确认       |
| 支付方式: | 微信支付      |
| 缴款人:  | 宇         |

### 项目信息

| 项目名称  | 金额   | 详情 |
|-------|------|----|
| 考试考务费 | 0.01 | 详情 |